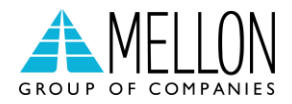

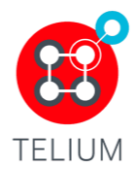

# Διασύνδεση ΑΑΔΕ

Οδηγίες διασύνδεσης ΑΑΔΕ: ERP – EFTPOS για τερματικά Ingenico Telium ICT 220 & ICT 250

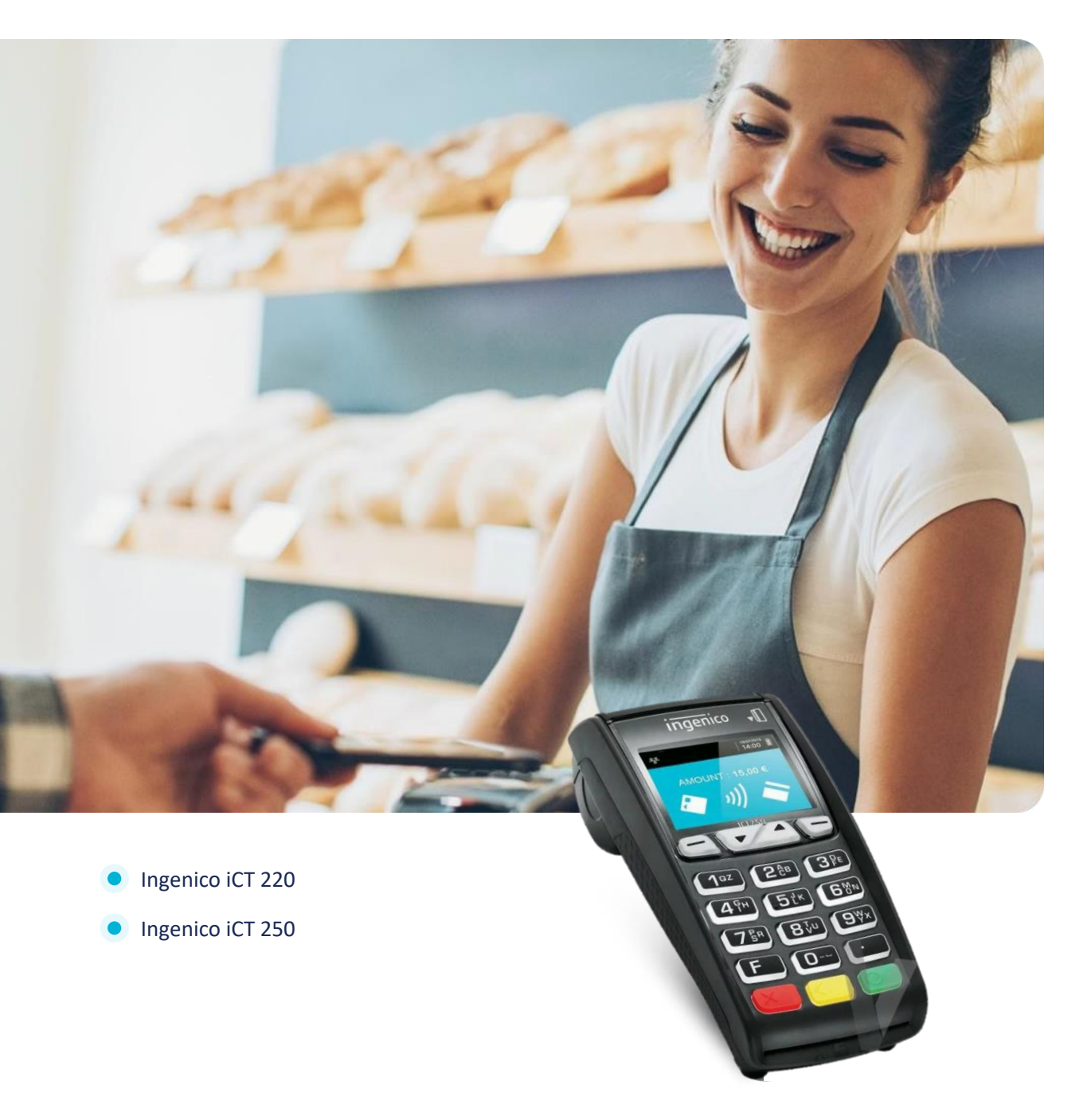

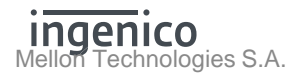

# Περιεχόμενα

| 1ο Βήμα: Έλεγχος S/W version                    | 3 |
|-------------------------------------------------|---|
| 2ο Βήμα: Αναβάθμιση S/W version                 | 3 |
| 3ο Βήμα: Επιλογή Μέσου                          | 4 |
| 4ο Βήμα: Ανάκτηση κωδικού για σύνδεση ERP – POS | 5 |
| W-ERP Τακτοποίηση F3 – Αποστολή Πακέτου         | 7 |

# Έλεγχος S/W Version & Αναβάθμιση Version Τερματικού

# 1º Βήμα: Έλεγχος S/W Version

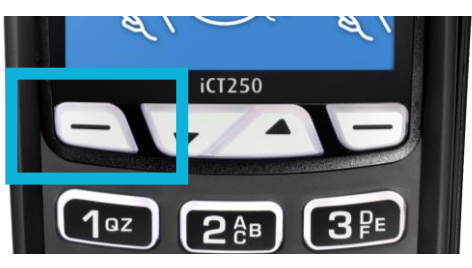

💿 Πιέστε το αριστερό κουμπί 🦳 για να εισέλθετε στο «ΜΕΝΟΥ ΕΜΠΟΡΟΥ»

Ελέγξτε εάν το τερματικό που επιθυμείτε να διασυνδέσετε, έχει λάβει την κατάλληλη Version. Εναλλακτικά, προχωρήστε στην αναβάθμιση για τη λήψη της Version ακολουθώντας τα παρακάτω βήματα:

Πιέστε το αριστερό κουμπί . Αναζητήστε την επιλογή «ΦΗΜ» στο μενού.
Αν η επιλογή εμφανίζεται, προχωρήστε στο 2° Βήμα: Αναβάθμιση S/W Version, εναλλακτικά, ακολουθήστε τις παρακάτω οδηγίες για προχωρήσετε στην αναβάθμιση του τερματικού.

## 2° Βήμα: Αναβάθμιση S/W Version

Πιέστε το αριστερό κουμπί → Αποστολή Πακέτου → Άμεσα (Αν ζητηθεί)
Πιέστε το αριστερό κουμπί → Υποστήριξη → Ενημέρωση Παραμέτρων
Πιέστε το αριστερό κουμπί → Υποστήριξη → Αναβάθμιση
Πιέστε το αριστερό κουμπί → Υποστήριξη → Ενημέρωση Παραμέτρων

Για να ελέγξτε ότι έχει πραγματοποιηθεί επιτυχώς η αναβάθμιση της S/W Version στο τερματικό σας:

 Πιέστε το αριστερό κουμπί — και αναζητήστε την επιλογή «ΦΗΜ» στο μενού και στη συνέχεια «Σύνδεση». Αν στη «Σύνδεση» εμφανίζεται η επιλογή «Ρυθμίσεις Σύνδεσης», προχωρήστε στο «3° Βήμα: Επιλογή Μέσου»

# 3° Βήμα: Επιλογή Μέσου

Προκειμένου να πραγματοποιηθεί ή διασύνδεση του POS με το ERP σύστημα, το πρώτο βήμα είναι η ενεργοποίηση της σύνδεσης από το Μενού ΦΗΜ του POS.

#### ! Προτού ξεκινήσει η διαδικασία διασύνδεσης επιβεβαιωθείτε πως το Πακέτο του τερματικού είναι ΚΕΝΟ.

Για να επιτευχθεί αυτό πρέπει να ακολουθηθούν τα παρακάτω βήματα:

- Από το ΜΕΝΟΥ ΕΜΠΟΡΟΥ επιλέξτε το υπομενού «ΦΗΜ» και πατήστε το πράσινο πλήκτρο.
- 2. Στο υπομενού «ΣΥΝΔΕΣΗ ΜΕ ΦΗΜ» που εμφανίζεται, επιλέξτε «ΣΥΝΔΕΣΗ» και πατήστε το πράσινο πλήκτρο.
- Στο υπομενού «ΣΥΝΔΕΣΗ ΦΗΜ», επιλέξτε «ΡΥΘΜΙΣΕΙΣ ΣΥΝΔΕΣΗΣ» και πατήστε το πράσινο πλήκτρο.
- Στο υπομενού «ΡΥΘΜΙΣΕΙΣ», επιλέξτε «ΜΕΣΟ ΣΥΝΔΕΣΗΣ ΦΗΜ» και πατήστε το πράσινο πλήκτρο.
- 5. Στο υπομενού «ΜΕΣΟ ΣΥΝΔΕΣΗΣ ΦΗΜ», επιλέξτε «**W-ERP**» και πατήστε το πράσινο πλήκτρο.

#### **ΜΕΝΟΥ ΕΜΠΟΡΟΥ** ΗΜΕΡΟΛΟΓΙΑ> ΑΠΟΣΤΟΛΗ ΠΑΚΕΤΟΥ ΕΠΑΝΕΚΤΥΠΩΣΗ

**ΦHM>** 

#### EYNAEEH ME OHM KATAETAEH EYNAEEH> AEITOYPPIEE AAAE> PYOMIEEIE AIKTYOY>

ΣΥΝΔΕΣΗ ΦΗΜ ΕΚΚΙΝΗΣΗ ΔΙΕΡΓΑΣΙΑΣ ΤΕΡΜΑΤΙΣΜΟΣ ΔΙΕΡΓΑΣΙΑΣ ΡΥΘΜΙΣΕΙΣ ΣΥΝΔΕΣΗΣ>

**ΡΥΘΜΙΣΕΙΣ** ΜΕΣΟ ΣΥΝΔΕΣΗΣ ΦΗΜ> ΡΥΘΜΙΣΕΙΣ ΓΕΦΥΡΑΣ> W-ERP ΚΩΔΙΚΟΣ W-ERP ΤΑΚΤΟΠΟΙΗΣΗ (f3)

MESO SYNΔESHS ΦΗΜ Ethernet W-ERP

## 4° Βήμα: Ανάκτηση κωδικού για σύνδεση ERP – POS

Μετά την ολοκλήρωση του πρώτου μέρους και την επιλογή μέσου/ενεργοποίηση διασύνδεσης, το επόμενο στάδιο είναι η ανάκτηση κωδικού για την ασφαλή διασύνδεση του POS με το ERP σύστημα.

Τα βήματα για την ανάκτηση του συγκεκριμένου κωδικού παρουσιάζονται παρακάτω:

МЕНОУ ЕМПОРОУ 1. Από το ΜΕΝΟΥ ΕΜΠΟΡΟΥ επιλέξτε το ΗΜΕΡΟΛΟΓΙΑ> υπομενού «ΦΗΜ» και πατήστε το ΑΠΟΣΤΟΛΗ ΠΑΚΕΤΟΥ πράσινο πλήκτρο. ΕΠΑΝΕΚΤΥΠΩΣΗ ●日内> ΣΥΝΔΕΣΗ ΜΕ ΦΗΜ 2. Στο υπομενού «ΣΥΝΔΕΣΗ ΜΕ ΦΗΜ» ΚΑΤΑΣΤΑΣΗ που εμφανίζεται, επιλέξτε «ΣΥΝΔΕΣΗ» και πατήστε το πράσινο πλήκτρο. **EYNAEEH>** ΛΕΙΤΟΥΡΓΙΕΣ ΑΑΔΕ> ΡΥΘΜΙΣΕΙΣ ΔΙΚΤΥΟΥ> ε γ να έχμαθα 3. Στο υπομενού «ΣΥΝΔΕΣΗ ΦΗΜ», ΕΚΚΙΝΗΣΗ ΔΤΕΡΓΑΣΙΑΣ επιλέξτε «ΡΥΘΜΙΣΕΙΣ ΣΥΝΔΕΣΗΣ» και ΤΕΡΜΑΤΙΣΜΟΣ ΔΙΕΡΓΑΣΙΑΣ πατήστε το πράσινο πλήκτρο. PYOMISEIS SYNAESHS> PYBMISEIS ΜΕΣΟ ΣΥΝΔΕΣΗΣ ΦΗΜ> 4. Στο υπομενού «ΡΥΘΜΙΣΕΙΣ», επιλέξτε ΡΥΘΜΙΣΕΙΣ ΓΕΦΥΡΑΣ> «W-ERP ΚΩΔΙΚΟΣ» και πατήστε το πράσινο πλήκτρο. W-ERP KΩΔIKOE W-ERP ΤΑΚΤΟΠΟΙΗΣΗ (f3) 5. Με το που ολοκληρώσετε την επιλογή του προηγούμενου βήματος με το ΣΥΝΔΕΣΗ ΣΤΗ ΓΕΦΥΡΑ... πράσινο πλήκτρο, θα πρέπει να δείτε στην οθόνη το μήνυμα «ΣΥΝΔΕΣΗ ΜΕ ΓΕΦΥΡΑ...»

Το τερματικό μετά και από την ολοκλήρωση του 5ου βήματος, θα επιστρέψει στο αρχικό μενού και η διασύνδεση του POS με το ERP σύστημα θα έχει ενεργοποιηθεί. Ωστόσο μετά την ολοκλήρωση της διασύνδεσης, είναι απαραίτητο να ακολουθηθεί και το δεύτερο μέρος κατά το οποίο θα γίνει ανάκτηση ειδικού κωδικού που θα χρησιμοποιηθεί για την ασφαλή σύνδεση με το ERP σύστημα.

5. Έπειτα από μερικά δευτερόλεπτα η λήψη του κωδικού θα έχει ολοκληρωθεί και ο κωδικός θα εμφανιστεί στην οθόνη του τερματικού όπως φαίνεται παρακάτω:

Με αυτό το τελευταίο βήμα του δεύτερου μέρους η σύνδεση θα έχει ολοκληρωθεί.

W-ERP CODE

BAD1C67DC1FB8387

# W-ERP Τακτοποίηση F3 – Αποστολή Πακέτου

Έπειτα από την επιτυχημένη διασύνδεση ERP – POS, προκειμένου να είναι δυνατή η Αποστολή Πακέτου από το τερματικό, πρέπει να προηγηθεί W-ERP Τακτοποίηση.

Με την Τακτοποίηση, το τερματικό επικοινωνεί με το WEBECR μέσω Bridge και το ενημερώνει για όλες τις Εκκρεμείς Συναλλαγές.

Εκκρεμείς συναλλαγές θεωρούνται οι συναλλαγές που έχουν ξεκινήσει αυθαίρετα από το POS ή γενικότερα αυτές για τις οποίες δεν έχει ενημερωθεί το ERP.

! Οι συναλλαγές παραμένουν στη βάση του WEBECR <u>για μία εβδομάδα</u> μέσα στην οποία οφείλει να ενημερωθεί το ERP.

Προκειμένου να γίνει η W-ERP Τακτοποίηση πατάτε από το τερματικό σας το βελάκι προς τα επάνω (f3), όταν αυτό βρίσκεται στην αρχική οθόνη, όπως φαίνεται παρακάτω:

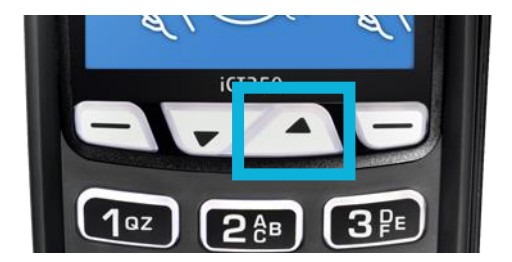

Στην οθόνη του τερματικού θα εμφανιστεί το μήνυμα «ΣΥΝΔΕΣΗ ΣΤΗ ΓΕΦΥΡΑ...» και η διαδικασία θα ολοκληρωθεί.

ΣΥΝΔΕΣΗ ΣΤΗ ΓΕΦΥΡΑ...

Οδηγίες διασύνδεσης ΑΑΔΕ: ERP – EFTPOS για τερματικά Ingenico τύπου Telium iCT 220 & iCT 250